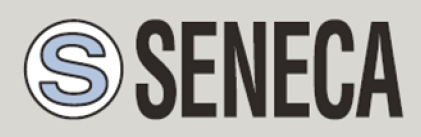

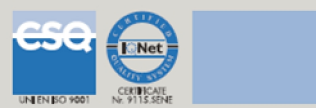

# **GUIDA RAPIDA**

## <u>Z-GPRS2</u>

Datalogger / RTU multiprotocollo avanzato con modem GSM/GPRS e I/O integrato

# **1. PREPARAZIONE DEL SOFTWARE DI CONFIGURAZIONE**

1) Collegarsi al sito <u>www.seneca.it</u> Nella sezione "Ricerca prodotti" selezionare su "selezione codice" il prodotto "Z-GPRS2"

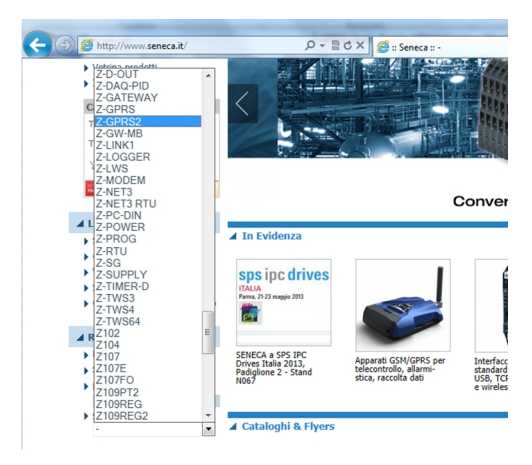

- Nella sezione "Ricerca prodotti" selezionare su "selezione codice" il prodotto "Z-GPRS2". Nella pagina "Download" scaricare il software "Easy Z-GPRS2 / Z-Logger"
- Installare il software Easy Z-GPRS2/Z-Logger o Easy Setup su un PC dotato di sistema operativo Micorsoft ™ Windows xp ™, Micorsoft ™ Windows Vista ™, Micorsoft ™ Windows 7 ™
- 4) Al termine dell'installazione confermare l'installazione del driver facendo click su "Installa il software del driver":

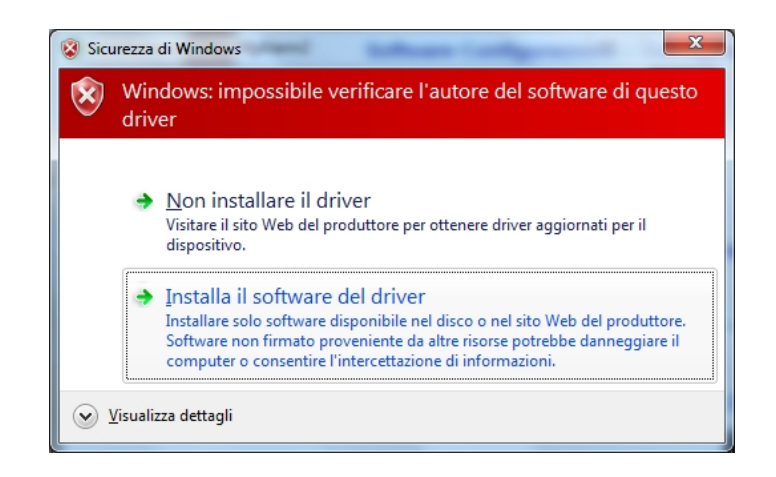

Al termine dell'installazione del driver il sistema è pronto per essere connesso con Z-GPRS2.

# 2. PREPARAZIONE MODEM GSM

- 1) Avvitare l'antenna GSM in dotazione o l'antenna opzionale in senso orario.
- 2) Se si desidera utilizzare Z-GPRS2 con una SIM GSM inserire una SIM card in un telefono GSM e cancellare tutti i messaggi della SIM.
- 3) Inserire la SIM card su Z-GPRS2:

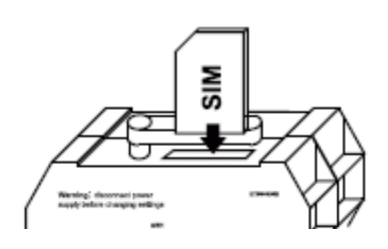

NOTA: Z-GPRS2 può funzionare solo con SIM GSM, le sim UMTS non sono supportate.

NOTA: Z-GPRS2 può funzionare come datalogger anche senza utilizzare una SIM card GSM salvando i dati su una microSD.

NOTA: Z-GPRS2 può funzionare come datalogger anche senza utilizzare una microSD card, utilizzando una flash interna e inviando i dati via FTP/E-MAIL.

# 3. INSTALLAZIONE DI Z-GPRS2

1) Collegare gli ingressi / uscite:

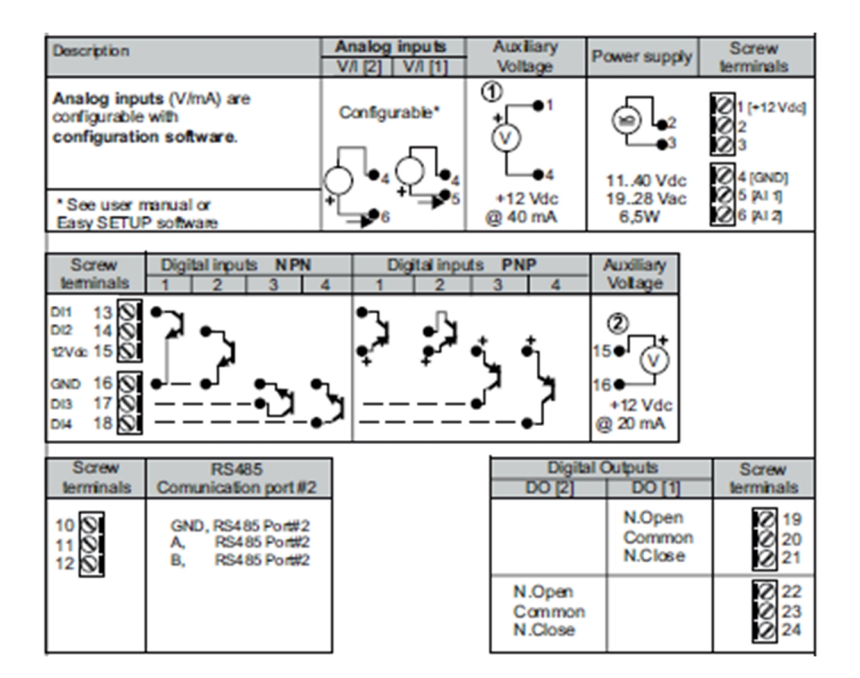

Per maggiori informazioni fare riferimento al manuale installazione e al manuale utente.

## 4. PREPARAZIONE ALLA PRIMA ACCENSIONE

1) Se si vuole salvare i log anche su microSD verificare che sia inserita una microSD nell'apposito slot.

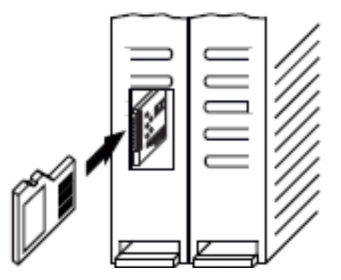

2) Alimentare Z-GPRS2 tramite i morsetti 2-3 oppure tramite il connettore IDC10.

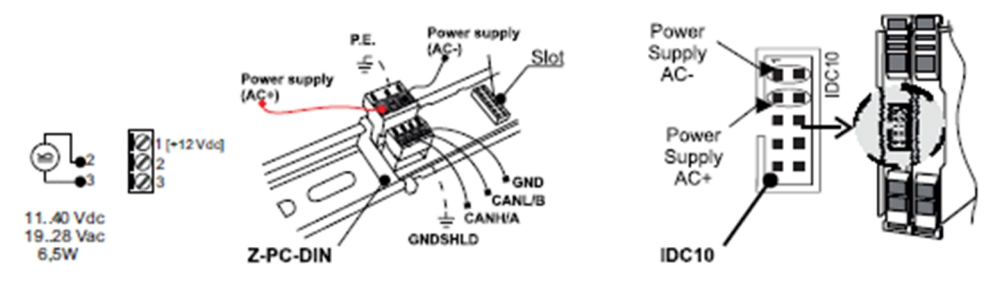

2) Collegare Z-GPRS2 al PC tramite un cavetto USB (se non si dispone di un cavetto miniUSB è possibile acquistare il kit-usb da Seneca):

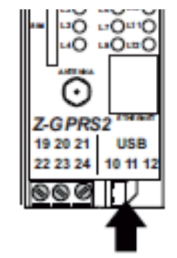

3) il PC riconosce Z-GPRS2:

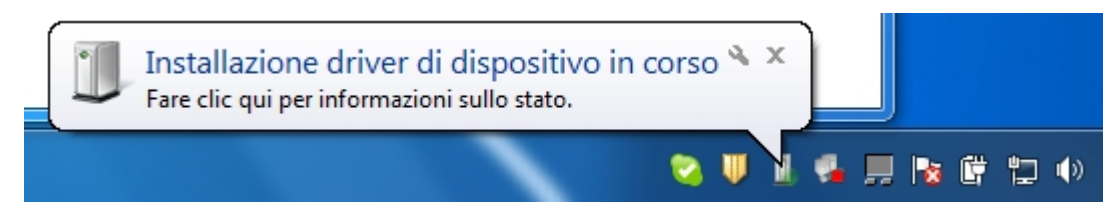

Per velocizzare l'operazione premere "ignora download dei driver da Windows Update". Dopo circa 2 minuti:

| Installazione driver           |                            | ×              |
|--------------------------------|----------------------------|----------------|
| Seneca Virtual Com Port (COM9  | ) Installazione completata |                |
| Seneca Virtual Com Port (COM9) | 🖌 Pronto per l'utilizzo    |                |
|                                |                            | <u>C</u> hiudi |

A questo Z-GPRS2 è connesso al PC.

L'operazione è eseguita solo alla prima connessione.

# 5. AVVIO DEL SOFTWARE DI CONFIGURAZIONE

- 1) Lanciare Easy Z-GPRS2 da Start->Tutti i programmi-> Seneca->Easy Z-GPRS2
- 2) Se si è connessi ad internet il software cercherà automaticamente un aggiornamento del software (Seneca consiglia sempre di utilizzare l'ultimo software di configurazione disponibile, consultare la pagina Z-GPRS2 sul sito www.seneca.it).
- 3) Per realizzare una configurazione seguire le indicazioni che fornisce il software stesso

Per maggiori informazioni fare riferimento al manuale utente scaricabile dal sito <u>www.seneca.it</u> nella sezione download di Z-GPRS2 .

### 6. UTILIZZO DELLE E-MAIL

Per permettere a Z-GPRS2 di inviare E-MAIL è indispensabile creare precedentemente un indirizzo di posta elettronica che verrà utilizzato come indirizzo di invio.

# 6.1. CREAZIONE ED UTILIZZO DI UN ACCOUNT GMAIL PER INVIO E-MAIL TRAMITE GPRS:

Le operazioni per creare un nuovo indirizzo Email su gmail.com sono le seguenti:

- 1) Entrare nel sito <u>www.gmail.com</u>
- 2) Cliccare su "Crea un account"
- 3) Compilare tutti i campi, per maggiori informazioni fare riferimento alle pagine di aiuto del sito gmail.com

|                                 | Sei un nuovo utente Gma | il? CREA UN ACCOUNT |
|---------------------------------|-------------------------|---------------------|
|                                 |                         |                     |
| Accedi                          | Google                  |                     |
| Nome utente                     |                         |                     |
|                                 |                         |                     |
| Password                        |                         |                     |
|                                 |                         |                     |
| Accedi 🔽 Resta conr             | nesso                   |                     |
| Non riesci ad accedere al tuo a | ccount?                 |                     |

4) Impostare l'account come mostrato. Aprire il menù Impostazioni

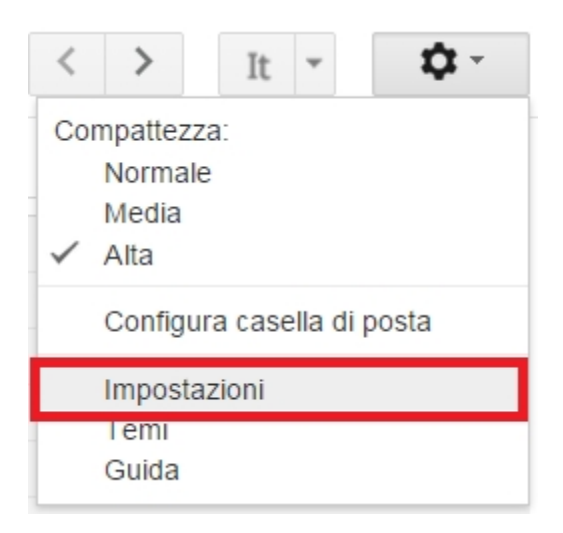

5) Seleziona "altre impostazioni dell'account Google" dal menù "account e importazione"

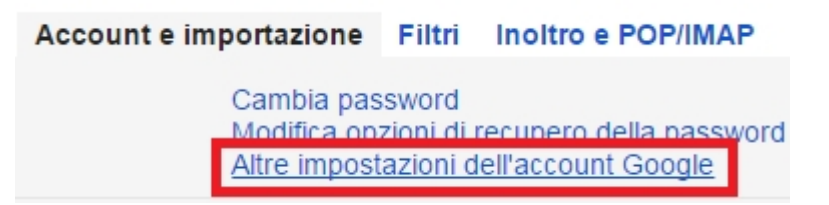

6) Nella sezione "accesso" cliccare nella voce "accesso per app meno sicure"

| Accesso                              |
|--------------------------------------|
| Password                             |
| Email di recupero                    |
| Numero di telefono di recupero       |
| Domanda segreta                      |
| Verifica in due passaggi             |
| Accesso per app meno sicure Bloccato |
|                                      |

7) Nella sezione "accesso" cliccare nella voce "accesso per app meno sicure"

| Accesso per app meno sicure | 🔿 Disattiva |
|-----------------------------|-------------|
|                             | Attiva      |

- 8) Dopo la modifica una email da google avviserà del cambiamento avvenuto
- 9) Se l'account è gia attivo il cambiamento relativo ad "accesso per app meno sicure" sarà effettivo entro tre giorni, se l'attivazione delle app meno sicure viene fatta al momento della nuova registrazione (senza che sia stato bloccato un accesso) le impostazioni saranno attive da subito.

10) Sul software di configurazione una configurazione di esempio per una email @gmail.com è la seguente:

| CONFIGURA<br>ABILITARE IL :<br>PER ALLARM                                                                                                    | ZIONE<br>SUPPORTO A<br>I O LOG ? | E-MAIL/FTP CLIENT    |
|----------------------------------------------------------------------------------------------------|----------------------------------|----------------------|
| INDIRIZZO E-MAIL MITTENTE DI Z-GF                                                                                                    | PRS2/Z-LOGGE                     | ER esempio@gmail.com |
| CEMAIL - GPRS                                                                                                    |                                  |                      |
| SERVER SMTP                                                                                                    | PORTA                            |                      |
| IL SERVER RICHIEDE LA<br>CONNESSIONE PROTETTA (SSL)?<br>AUTENTICAZIONE NECESSARIA?<br>AUTENTICAZIONE SERVER SMTP-<br>USERNAME esempio@gmail.com<br>PASSWORD | 453 ▼<br>SI' ▼<br>SI' ▼          |                      |

*Il supporto all'account GMAIL tramite porta Ethernet non è supportato.* 

# 7. TEST CAPACITA' DI INVIO-RICEZIONE DEGLI SMS

Per verificare la corretta configurazione di invio-ricezione degli SMS inviare da un cellulare il cui numero è stato inserito come "Amministratore" il seguente SMS:

### status

a questo SMS Z-GPRS2 deve rispondere con un altro SMS contenete i dati richiesti in fase di configurazione.

# 8. TEST CAPACITA' INVIO DELLE E-MAIL

Per verificare la corretta configurazione di invio delle E-MAIL è possibile eseguire il test tramite la sezione "Test configurazione" del software di configurazione tramite il pulsante "TEST E-MAIL".

È anche possibile inviare da un cellulare il cui numero è stato configurato come "Amministratore" il seguente SMS:

#### email test

a questo SMS Z-GPRS2 deve rispondere con una email con oggetto: "Z-GPRS2:test" Con un allegato "Z-GPRS2\_TEST.txt".

Per l'invio delle E-MAIL tramite porta ethernet non è possibile abilitare la protezione SSL, come conseguenza non è possibile utilizzare l'account gmail. Seneca consiglia l'utilizzo di un server SMTP proprietario.

### 9. TEST CAPACITA' INVIO SU FTP

E' possibile eseguire il test tramite la sezione "Test configurazione" del software di configurazione tramite il pulsante "TEST FTP".

E' anche possibile inviare da un cellulare il cui numero è stato configurato come "Amministratore" il seguente SMS:

#### ftp test

a questo SMS Z-GPRS2 deve rispondere inviando all'FTP configurato, nella cartella configurata il file "ZGPRS2\_TEST.txt"

### **10. SOLUZIONE AI PROBLEMI**

| PROBLEMA                                                            | SOLUZIONE                                                                                             |
|---------------------------------------------------------------------|----------------------------------------------------------------------------------------------------|
| Inviando il comando SMS :                                           | -Verificare che l'APN impostato corrisponda a quello                                                  |
| email test                                                          | dell'operatore mobile e se l'accesso necessita di<br>autorizzazione fare riferimento a:               |
| nessuna e-mail arriva all' indirizzo e-mail<br>dell' amministratore | http://wiki.apnchanger.org/Main_Page                                                                  |
|                                                                     | - Verificare che il segnale GSM sia superiore a 2/7                                                   |
|                                                                     | -La mail è finita nello SPAM                                                                          |
|                                                                     | -Il server SMTP supporta la protezione SSL e non è stata impostata la porta corretta                  |
|                                                                     | -E' stato impostato un server SMTP di una compagnia telefonica concorrente rispetto la SIM utilizzata |
| Tramite il software di configurazione                               | Nel caso di invio tramite porta Ethernet Seneca                                                       |
| nella sezione "Test configurazione" alla                            | consiglia di utilizzare un server SMTP proprietario.                                                  |
| pressione del pulsante:                                             | -La mail è finita nello SPAM                                                                          |

| TEST E-MAIL                                 | -Il server SMTP supporta la protezione SSL, tramite           |
|---------------------------------------------|---------------------------------------------------------------|
| nessuna e-mail arriva all' indirizzo e-mail | porta ethernet non è possibile attivare la protezione         |
| dell' amministratore                        | SSL                                                           |
|                                             | -E' stato impostato un server SMTP di una compagnia           |
|                                             | telefonica concorrente rispetto la SIM utilizzata             |
| Inviando il comando SMS :                   | -Se si sta utilizzando la porta ethernet per l'invio dei file |
|                                             | FTP la microSD card deve essere inserita                      |
|                                             | -La cartella sul server FTP su cui vengono creati i file      |
| ftp test                                    | non esiste, creare prima la cartella nel server ftp           |
|                                             | Verificare la corretteaza dell'ID/pome del conver fin         |
|                                             | -vernicare la correctezza dell'iP/nome del server rip         |
| nessun file ftp arriva nel server ftp       | -Verificare che il nome utente/password per l'accesso         |
| computato                                   | al server ftp siano corretti                                  |
| Tramite il software di configurazione       | -Se si sta utilizzando la porta ethernet per l'invio dei file |
| nella sezione "Test configurazione" alla    | FTP la microSD card deve essere inserita                      |
| pressione del pulsante:                     | -La cartella sul server FTP su cui vengono creati i file      |
|                                             | non esiste, creare prima la cartella nel server ftp           |
| TEST ETP                                    | -Verificare la correttezza dell'IP/nome del server ftp        |
|                                             |                                                               |
|                                             | -Verificare che il nome utente/password per l'accesso         |
| nessun file ftp arriva nel server ftp       |                                                               |
| configurato                                 |                                                               |
| Il segnale GSM è sempre 0 e il led GSM      | -La SIM inserita non è riconosciuta, pulire o sostituire la   |
| continua sempre a lampeggiare               | SIM                                                           |
| velocemente                                 | -La SIM ha il PIN abilitato, inserire la SIM in un cellulare  |
|                                             | e disabilitare il PIN, oppure abilitare e inserire il codice  |
|                                             | PIN nel software di configurazione                            |
| Il segnale GSM è troppo basso               | -Attendere almeno 10 minuti prima di leggere il valore        |
|                                             | GSM dall'accensione                                           |
|                                             | -Provare ad utilizzare una SIM di un altro operatore          |
|                                             | mobile                                                        |
|                                             | - Spostare l'installazione di 7-GPPS2                         |
|                                             |                                                               |
|                                             | -Utilizzare un'antenna esterna opzionale: per maggiori        |
|                                             | Informazioni contattare Seneca o il sito internet             |
|                                             |                                                               |
| Non è possibile ottenere il credito residuo | -Verificare il metodo da utilizzare per recuperare il         |
|                                             | credito residuo richiesto dall'operatore mobile (squillo      |

|                                           | o SMS, testo dell'SMS di richiesta).                      |
|-------------------------------------------|-----------------------------------------------------------|
|                                           | -La SIM non è di tipo ricaricabile ma ad abbonamento      |
| Non vi è nessuna comunicazione dalla      | -Portare lo switch SW2 in posizione "ON" vedi capitolo    |
| seriale RS485 #1 BUS IDC10                | Errore. L'origine riferimento non è stata trovata.        |
| Z-GPRS2 ha funzionato correttamente per   | -Il credito della SIM è esaurito, ricaricare la SIM card. |
| inviare sia gli SMS che i log.            | -La SIM card è scaduta perché il credito non è mai stato  |
|                                           | ricaricato nell'arco di un anno. Sostituire la SIM card o |
|                                           | contattare l'operatore telefonico mobile.                 |
| L'aggiornamento firmware di Z-GPRS2/Z-    | -L'aggiornamento via USB richiede che Z-GPRS2 / Z-        |
| Logger dal software Easy via USB fallisce | Logger siano alimentati da una fonte esterna all'USB.     |
|                                           | Alimentare i moduli da Morsetto o da connettore           |
|                                           | IDC10.                                                    |
|                                           | -Togliere la microSD card prima di cominciare             |
|                                           | l'aggiornamento via USB                                   |
| Utilizzando Z-GPRS2 via ethernet si       | E' stata attivata la sincronizzazione dell'orologio, via  |
| ottiene l'errore via SMS "NTP error"      | ethernet questa avviene tramite i server NTP (network     |
|                                           | time protocol), non è possibile contattare i server NTP:  |
|                                           | -Verificare che nella rete la porta UDP 123 sia aperta    |
|                                           | -Verificare l'indirizzo dei server NTP impostati          |